### **INSTRUCTIONS TO ADD A CT ENDORSEMENT TO AN EXISTING PERMIT**

Use the following link to access the online licensing system:

https://dphregprograms.iowa.gov/PublicPortal/Iowa/IDPH/common/index.jsp

For assistance with finding a username or resetting a password, contact the OICO Help Desk: 515-281-5703 or 1-800-532-1174.

If you need assistance navigating the licensing portal after reviewing these instructions, contact the AMANDA Support Team: 1-855-824-4357.

**These instructions assume you have already created an A&A account & set up your Profile Page**. If you have not created an account and set up your profile, go back to the IDPH Regulatory Programs page and follow the "How to create an account" instructions.

NOTE: You must use either Google Chrome or Safari when applying online.

#### **STEP 1: SIGN IN WITH EXISTING ACCOUNT**

When you have signed in to the Public Portal, you will see your Profile page. Click Continue.

| Horse My Profile                      |                   |                              |                                |                     |            |      |       |  |
|---------------------------------------|-------------------|------------------------------|--------------------------------|---------------------|------------|------|-------|--|
| Home                                  | Haste Profile E   | Basic Profile Details PIM-18 |                                |                     |            |      |       |  |
| Sign Off                              | Date of Birth:    |                              | Adder Antandaone<br>11/04/1991 |                     |            |      |       |  |
| Help                                  | Email Address*    | Email Address*:              |                                | adperamendacroe@gmi |            |      |       |  |
|                                       | Preferred Addre   | Preferred Address:           |                                |                     | ¥          |      |       |  |
| <b>Registered User's Memberships</b>  | Physical Address  | s Details                    |                                |                     |            |      |       |  |
|                                       | ATTN:             |                              |                                | C By 1              | Des Moines | ~    |       |  |
|                                       | Street Number**:  | Street Number**: 00          |                                | County:             | Page 🗸     |      |       |  |
|                                       | Street Prefix:    | Street Prefix: North V       |                                | State*:             | lows 👻     |      |       |  |
|                                       | Street Name**:    | Oliver                       |                                | Country:            | LS         | ¥    |       |  |
|                                       | Street Type"s     | Drive 😪                      |                                | Zip Code*i          | 55789      |      |       |  |
|                                       | Street Direction: | ~ ~                          | •                              | Phone 11:           | 8990903900 | Work | ~     |  |
|                                       | UNK Type:         | ¥                            |                                | Phone 2             |            | Home | ~     |  |
| fatori a Manifarship for your derives | Unit Number:      |                              |                                | Phone 3:            |            |      | ~     |  |
|                                       |                   | Contina                      | Resot                          | 1                   |            | Add  | 00000 |  |

# **STEP 2: ONLINE SERVICES**

You will be taken the **My Programs** page. Click **Online Services** next to your Active Permit. **If you do not see your license listed, please call 855-824-4357.** 

| Radio      | ological He       | ealth = Emergen    | icy Me | dical Se   | ervices     | Envir      | onm     | ental Health          |
|------------|-------------------|--------------------|--------|------------|-------------|------------|---------|-----------------------|
| Home > My  | Programs          |                    |        |            |             |            |         | Dorothy Knight        |
| Home       |                   |                    |        |            |             |            |         |                       |
| Public Se  | arch              |                    |        |            |             |            |         |                       |
| My Profile | e                 |                    |        |            |             |            |         |                       |
| New Com    | pany Registrat    | ion                |        |            |             |            |         |                       |
| Apply for  | a Program         |                    |        |            |             |            |         |                       |
| Sign Off   |                   |                    |        |            |             |            |         |                       |
| Help       |                   |                    |        |            |             |            |         |                       |
| Programs f | or Dorothy Knight |                    |        |            |             |            |         |                       |
| License #  | Applicant         | Program            | Status | Issue Date | Expiry Date | City       | Details | Online Services Renew |
|            |                   | Permit To Practice | Active |            |             | Des Moines |         | Online Services       |
|            |                   |                    |        |            |             |            |         | Make Payment          |

# **STEP 3: ADD CT ENDORSEMENT**

From the drop-down menu, select Nuclear Medicine CT endorsement and click Confirm.

| Home > My Programs > Online Servi | A pop-up will appear.             |                                                      |                              |   |
|-----------------------------------|-----------------------------------|------------------------------------------------------|------------------------------|---|
| Home                              | Online Service Select             |                                                      | Click <b>OK</b> to continue. |   |
| Sign Off                          | •                                 | Confirm Reset                                        |                              |   |
| Help                              | Limited Radiographic Exam Request | elpdphtest.iowa.gov s<br>Are you sure you really war | ays:                         | × |
|                                   | Nuclear Medicine CT endorsement   |                                                      | OK Cancel                    | ] |

## **STEP 4: CLASSIFICATION DETAILS**

Click on **Classification Details** or **Expand All** and answer **Yes** to the question provided. Then click **Continue**.

| Online Se   | rvice Description - Nuclear Medicine CT endorsement                                                                                                    | Expand All                                              |
|-------------|----------------------------------------------------------------------------------------------------|---------------------------------------------------------|
| 🔹 Classi    | fication Details                                                                                                    |                                                         |
| Do yo<br>yo | ou wish to have a CT endorsement added to<br>ur Nuclear Medicine Technologist license? If<br>yes please upload proof of passing CT<br>examination from AART or NMTCB. |                                                         |
| Attachme    | nt                                                                                                    |                                                         |
| Attachmen   | t Description                                                                                                    |                                                         |
| Cancel      | elpdphtest.iowa.gov says:                                                                                                    | Add New Attachment<br>Continue                          |
|             | OK Cancel                                                                                                    | A pop-up will appear. Click <b>OK</b> to<br>- continue. |

You will be returned to the My Programs screen.

| Radio       | logical H       | lealth • Emergen   | cy Medical Se     | ervices     | Envir      | onmental          | Health         |
|-------------|-----------------|--------------------|-------------------|-------------|------------|-------------------|----------------|
| Home > My I | Programs        |                    |                   |             |            |                   | Dorothy Knight |
| Home        |                 |                    |                   |             |            |                   |                |
| Public Se   | arch            |                    |                   |             |            |                   |                |
| My Profile  | ,               |                    |                   |             |            |                   |                |
| New Com     | pany Registra   | ation              |                   |             |            |                   |                |
| Apply for   | a Program       |                    |                   |             |            |                   |                |
| Sign Off    |                 |                    |                   |             |            |                   |                |
| Help        |                 |                    |                   |             |            |                   |                |
| Programs fo | or Dorothy Knig | ht                 |                   | 2           |            | é ce              |                |
| License #   | Applicant       | Program            | Status Issue Date | Expiry Date | City       | Details Online Se | rvices Renew   |
|             |                 | Permit To Practice | Active            |             | Des Moines | Online Se         | rvices         |